## How to view Offer Holder Programme Summaries

To locate and view an Offer Holder Programme Summary PDF (in Portico);

1. Navigate to Curricular Management and click on 'Programme Summary Offer Holder PDFs' in the Curriculum Data Maintenance container.

## **Curricular Management**

| Curriculum Data Maintenance                  | Online Programme Management                                                                                        |  |  |  |
|----------------------------------------------|----------------------------------------------------------------------------------------------------|--|--|--|
| Modules and Assessments                      | Online Programme Management                                                                                        |  |  |  |
| Modules and Assessments Training             | Student Lifequele Data Maintanance                                                                                 |  |  |  |
| Programmes                                   |                                                                                                    |  |  |  |
| Programme Diet Status report                 | MOD/MAV Exception Report (csv) Diet Datacheck Reports Manage Affiliate Faculty Approvers Deliver summ bell seconds |  |  |  |
| rogramme Diet Training                       |                                                                                                    |  |  |  |
| Programme Summary Access Management          |                                                                                                    |  |  |  |
| Programme Summary Review and Approval Report |                                                                                                    |  |  |  |
| Create Programme Summary                     | Kollover exam hail records                                                                                         |  |  |  |
| Clone a Programme Summary to Create a New PS | Key Information Set (KIS)                                                                                          |  |  |  |
| Programme Summary Rollovers                  | KIS teaching and learning hours                                                                                    |  |  |  |
| Fogramme Summaries - Copy Cast Vite Levels   |                                                                                                    |  |  |  |
| Programme Summary Offer Holder PDFs          |                                                                                                    |  |  |  |

2. Enter Programme Code or Name and click 'Retrieve'.

| My Portico                                | Admissions                     | Awards, Assessm | nents and Achievements   | C2RS Home | Curricular Management | Engagement Monitoring |                                    |
|-------------------------------------------|--------------------------------|-----------------|--------------------------|-----------|-----------------------|-----------------------|------------------------------------|
| Graduation Ceremonies - Staff Application |                                |                 |                          |           |                       |                       |                                    |
|                                           |                                |                 |                          |           |                       |                       | Logged In: James Gorridge (Logout) |
|                                           |                                |                 |                          |           |                       |                       |                                    |
| Retrieve P                                | rogramme Sur                   | mmary Offer Ho  | der PDFs                 |           |                       |                       |                                    |
| Retrieve Pr                               | rogramme Sur<br>er Programme C | mmary Offer Ho  | der PDFs<br>UBSASTSPHY18 |           | BSc A                 | strophysics           |                                    |

3. Click on 'PDF file' button to download the Offer Holder PDF. If multiple versions have been generated due to changes to the programme, then ensure the highest number in the PDF Version column is selected to view the latest document.

| List of Programme Summary Offer Holder PDFs                                                                                           |            |             |              |              |               |  |  |  |  |
|----------------------------------------------------------------------------------------------------|------------|-------------|--------------|--------------|---------------|--|--|--|--|
| Programme Code: UBSASTSPHY18. Below you will see a headed panel for each programme summary record with all Offer Holder PDF versions. |            |             |              |              |               |  |  |  |  |
| BSc Astrophysics (Entry Year: 2023)                                                                                                   |            |             |              |              |               |  |  |  |  |
| Programme Code                                                                                                    | Entry Year | PDF Version | Created Date | Created Time | File Download |  |  |  |  |
| UBSASTSPHY18                                                                                                    | 2023       | 1           | 02/Nov/2022  | 14:33:24.00  | ↓ PDF File    |  |  |  |  |
|                                                                                                    |            |             |              |              |               |  |  |  |  |
|                                                                                                    |            |             |              |              |               |  |  |  |  |
|                                                                                                    |            | Back        | Exit         |              |               |  |  |  |  |